## Turnitin

Turnitin is a plagiarism detection tool that checks the integrity of your document. It acts the same way as if you were to upload an assignment in Brightspace, however with Turnitin turned on it will look for plagiarism in your document. This page will give you step by step instructions on how to use Turnitin.

- 1. Log in to Brightspace and access the course you need to submit your document for
- 2. On the navigation bar of your course select Assignments

| • Cobles              | kill                           | EC GBY Student2 (     G     G        |
|-----------------------|--------------------------------|--------------------------------------|
| Course Home Content A | ssignments Discussions Quizzes | Grades Class Progress Course Tools 🗸 |
| Weingarten            | Sandbox 2                      |                                      |
| D2L Visual TOC 🗸      |                                | D2L Teacher Profile 🗸                |
| Course Intro          | Week 1                         | INSTRUCTOR PROFILE<br>Professor      |
|                       |                                | About Me                             |

3. Here you will see all the assignments that are due for this course. Find the Turnitin assignment you need to submit to and click on the **assignment title**. This will be in blue text and underlined.

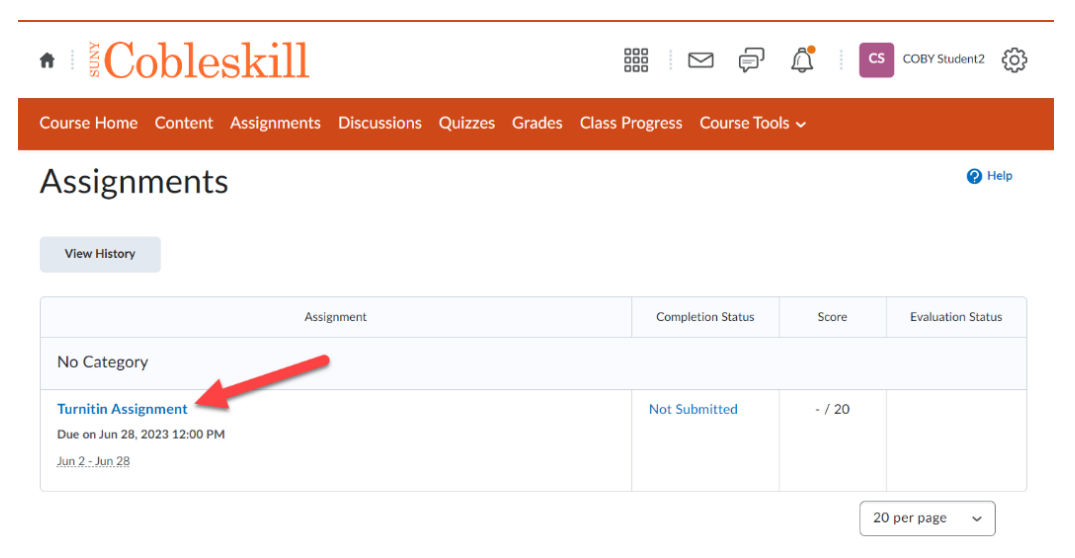

4. This page will give you details on the assignments. Including the start date, end date, due date, and any instructions your instructor added.

| • Cobleskill                                                                          | 🚟 🖂 🗐 🔔 🛛 CS COBY Student2 🔅  |  |  |  |  |
|---------------------------------------------------------------------------------------|-------------------------------|--|--|--|--|
| Course Home Content Assignments Discussions Quizzes Grades                            | Class Progress Course Tools 🗸 |  |  |  |  |
| Assignments > Turnitin Assignment                                                     |                               |  |  |  |  |
| Turnitin Assignment                                                                   |                               |  |  |  |  |
| C                                                                                     |                               |  |  |  |  |
| <ul> <li>Hide Assignment Information</li> </ul>                                       |                               |  |  |  |  |
| Turnitin™                                                                             |                               |  |  |  |  |
| % This assignment will be submitted to Turnitin™.                                     |                               |  |  |  |  |
| Instructions                                                                          |                               |  |  |  |  |
| Complete this Turnitin assignment by June 8th at 12PM.                                |                               |  |  |  |  |
| Due on Jun 28, 2023 12:00 PM                                                          |                               |  |  |  |  |
| Available on Jun 2, 2023 12:00 PM. Access restricted before availability starts.      |                               |  |  |  |  |
| Available until Jun 28, 2023 12:00 PM. Submission restricted after availability ends. |                               |  |  |  |  |
|                                                                                       |                               |  |  |  |  |
| Submit Assignment                                                                     |                               |  |  |  |  |
| Submit Cancel                                                                         |                               |  |  |  |  |

5. Scroll down to the Submit Assignment section. When you are ready to submit your assignment click Add a File

| Submit As                                | signment           |                           |                      |            |
|------------------------------------------|--------------------|---------------------------|----------------------|------------|
| Files to submit *<br>(0) file(s) to subr | nit                |                           |                      |            |
| After uploading,                         | , you must click S | ubmit to complete the sub | omission.            |            |
| Add a File                               | Record Audio       | Record Video              |                      |            |
| Comments                                 |                    |                           |                      |            |
| Paragraph 🗸                              | B I <u>U</u> ∽     | Ay   ≣ ×   ≣ ×   ₿₩       | σ <sup>ρ</sup> 🗷 Σ ~ | ₽ × ··· 53 |
|                                          |                    |                           |                      |            |
|                                          |                    |                           |                      |            |
| Submit                                   | Cancel             |                           |                      |            |

6. You will get a pop-up window select **My Computer** to choose a file from the local files on your computer, your OneDrive, or a hard drive. Then click the **Upload** button. Locate and select the file you want to upload.

| Add a File - Weingarten Sandbox 2 - SUNY | ×  | Add a File - Weingarten Sandbox 2 - SUNY × |
|------------------------------------------|----|--------------------------------------------|
| 😨 My Computer                            | >  | Drop file here, or click below!            |
| My Locker                                | >  | () Opioau                                  |
| Group Locker                             | >  |                                            |
| Google Drive                             | >  |                                            |
|                                          |    |                                            |
| Cancel                                   | h. | Add Back Cancel //.                        |

7. Once you have selected the file click **Add** 

| TurnitinAssignment1.docx (11.67 KB) X |
|---------------------------------------|
|                                       |
|                                       |
|                                       |
|                                       |
| Add Back Cancel                       |

8. Make sure you have selected the correct document; it will display the file name under the Submit Assignment area in the Turnitin assignment. When you are ready to submit the Turnitin assignment click **Submit** 

| Submit As                               | sign     | ment     | t        |           |           |                  |        |     |    |
|-----------------------------------------|----------|----------|----------|-----------|-----------|------------------|--------|-----|----|
| Files to submit *<br>(1) file(s) to sub | mit      |          |          |           |           |                  |        |     |    |
| After uploading                         | g, you n | nust cli | ck Subm  | it to com | plete the | e subr           | nissio | on. |    |
| E <u>TurnitinAssi</u> g                 | nment    | 1.docx   | (11.67 K | (B) ×     |           |                  |        |     |    |
| Comments                                |          |          |          |           |           |                  |        |     |    |
| Paragraph 🗸                             | в        | I U      | ~ Ay     | ≡ ~       | ≣ ~       | <b>▶</b>   <br>0 | æ      | 2   | 55 |
|                                         |          |          |          |           |           |                  |        |     |    |
|                                         |          |          |          |           |           |                  |        |     |    |
|                                         |          |          |          |           |           |                  |        |     | 1. |
|                                         |          |          |          |           |           |                  |        |     |    |
| Submit                                  | Cance    | a l      |          |           |           |                  |        |     |    |

9. Once you have submitted your Turnitin assignment, you will see a page with the confirmation of your submission. Click **Done** when you are ready to return to the Assignments page for your course.

| • Cobleskill                                                      | 部  P                          |
|-------------------------------------------------------------------|-------------------------------|
| Course Home Content Assignments Discussions Quizzes Grades        | Giass Progress Course Tools 🗸 |
| Review Assignment Submission                                      |                               |
| File submission successful<br><sup>Submission ID</sup><br>5061639 |                               |
| Submission(s)<br><u>■ TurnitinAssignment1.docx</u> (11.67 KB)     |                               |
| Comments                                                          |                               |
| Assignment<br>Turnitin Assignment 🗞                               |                               |
| Submission Date<br>Jun 26, 2023 1:20 M                            |                               |
| Done View History Upload More Files                               |                               |

If you have any questions or concerns with Turnitin, please contact the department of Online Education by submitting a support ticket or by emailing Vinny Basile (<u>basilevm@cobleskill.edu</u>) or Jennifer Weingarten (<u>weingajr@cobleskill.edu</u>).